## **CENTRAL PACIFIC BANK**

### e-Statement(電子ステートメント)

初回登録、確認方法、キャンセル

### e-Statement の登録方法

#### 詳しくは<u>こちら</u>をご覧ください

登録のメリットは?

e-Statement は、無料のオンラインバンキングの機能で、Checking、Savings、CD、ローン口座の銀行明 細書(ステートメント)をいつでも24時間、閲覧、印刷、ダウンロードすることができます。

変更すると、

- 安心・安全 紙の明細書の紛失や盗難の心配がありません。
- クイックアクセス -郵送を待たずに明細書を受け取ることができます。
- 便利 いつでも確認、印刷、ダウンロードが可能です。
- 環境にやさしい 紙の使用量を減らすことで、天然資源への負担を減らすことができます。
- 無料 利用料金はかかりません。

### 🧭 初回登録

Step 1 e-Statement を受信するには、まずオンラインバンキングの登録が必要です。 すでに登録されている場合は、Step 2 にお進みください。

#### 個人のお客さまはこちら

Step 2 オンラインバンキングにログイン後、「口座」→「ご利用明細(ステートメント)」の順にクリックします。

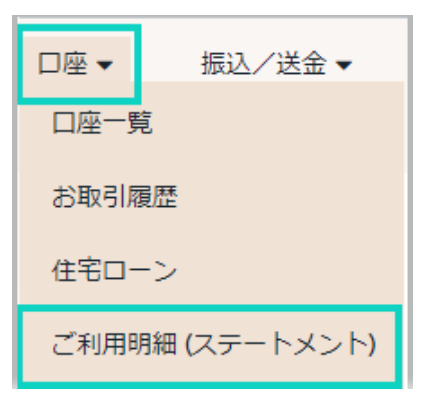

注:すでに e-Statement に登録されている口座をお持ちで、さらに口座 を追加する場合は、最初にこの画面が表示されます。 「ご利用明細 へ」を選択して次に進みます。

ご利用明細 (eステートメント)

ご利用明細は、新しいタブで表示されます。「ロ座」メニューの中から「ご利用明細」をお選びいただくと、自動的に新しいタブが閉きます。もし開かない場合は、 お使いのブラウザのポップアップブロッカーを無効にするか、下の「ご利用明細へ」をクリックしてください。 なお、ご利用明細は英語のみとなります。ご了承ください。

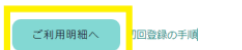

別のアカウントを追加する場合は、ご利用明細 (ステートメント)から「登録 する」をクリックし、ポップアップの後に表示される指示に従ってください。

**Step 3** e-Statement で受け取りたい口座を選択し、ENROLL をクリックします。

| Account Type | Account Number | Statement Delivery Preference Confirmation<br>Click ENROLL to complete the enrollment process.<br>NOTE: Once enrolled, your next statement will be available online. |                | nt |
|--------------|----------------|----------------------------------------------------------------------------------------------------|----------------|----|
| Savings      | *****7782      | Account Type                                                                                                    | Account Number |    |
| Checking     | *****(392      | Savings                                                                                                    | *****7782      |    |
|              | No.            | Checking                                                                                                    | ******0392     |    |
| NEXT         |                | PREVIOUS                                                                                                    | NROLL          |    |
| — 度 FNROLL す | -ろと 次回のステート    | メントはオンライン                                                                                                    | で確認できます        |    |

# **CENTRAL PACIFIC BANK**

# e-Statement(電子ステートメント)

初回登録、確認方法、キャンセル

#### e-Statement の確認方法

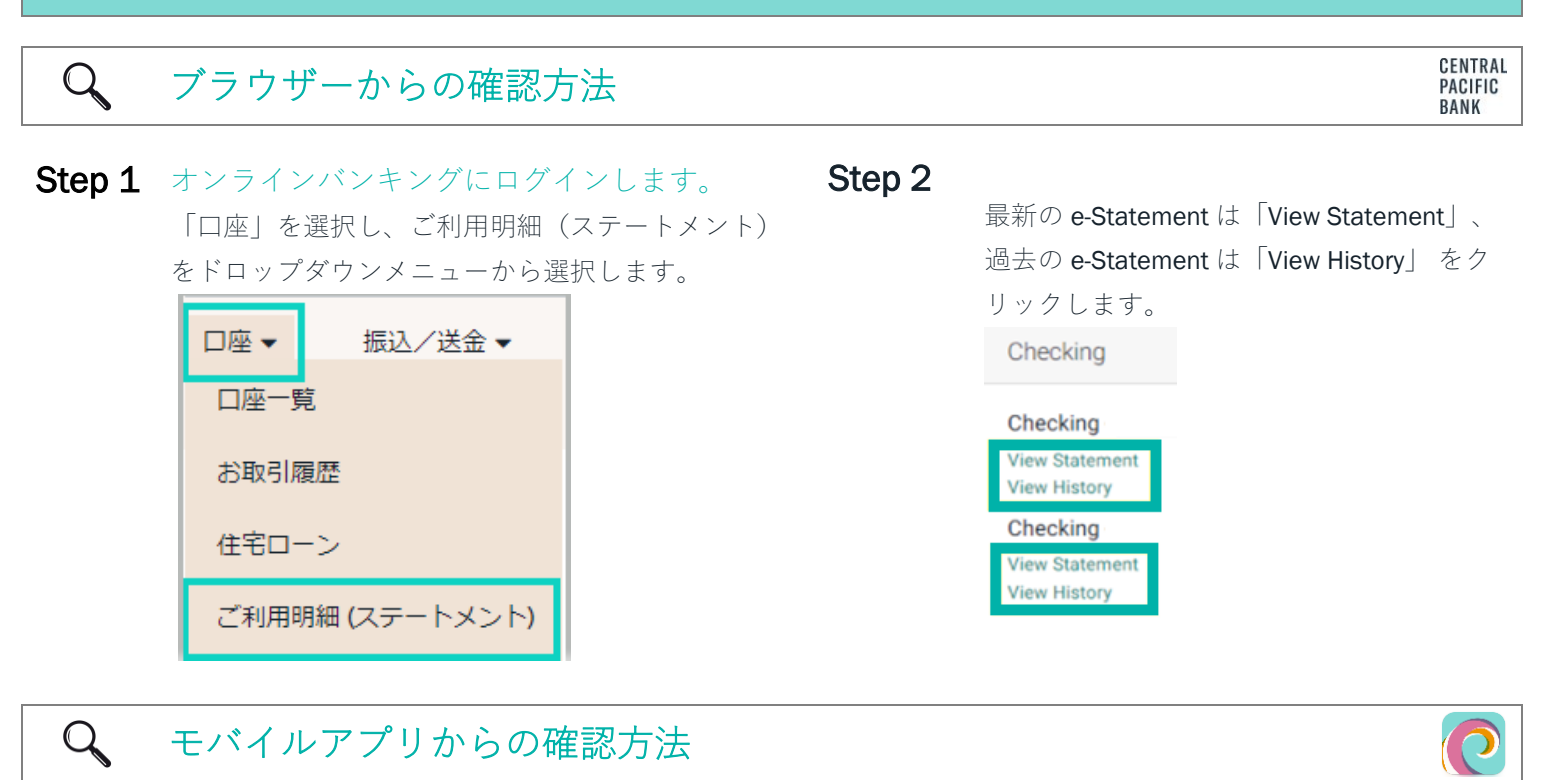

**Step 1** まだアプリをダウンロードされていない方は、まず App store または Google Play にアクセスしてくだ さい。

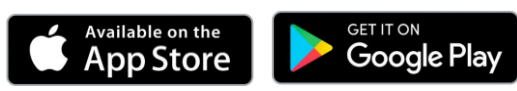

モバイルバンキングアプリの詳細については、こちらをご覧ください。

Step 2モバイルバンキングアプリから、メイン画面のStep 3「View Statements」アイコンをクリックしま

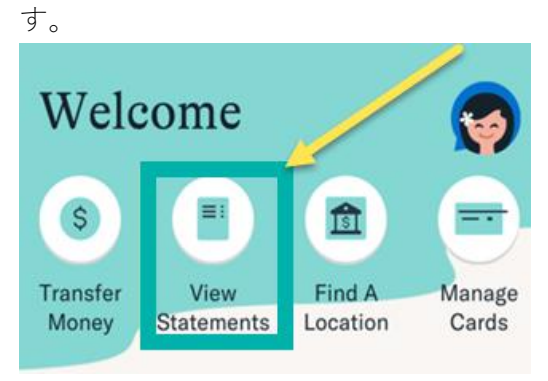

最新の e-Statement は「View Statement」、過去の e-Statement は

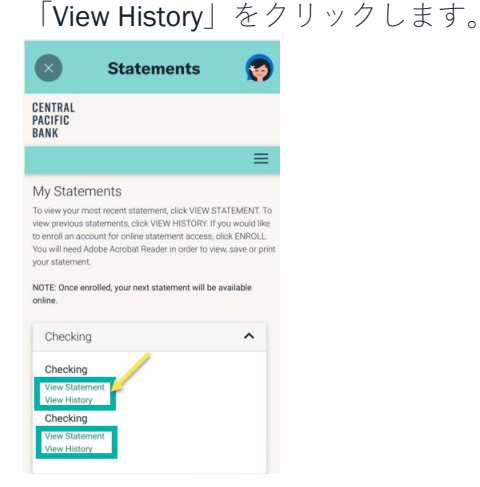

## **CENTRAL PACIFIC BANK**

### e-Statement(電子ステートメント)

初回登録、確認方法、キャンセル

### e-Statement のキャンセル

e-Statement をキャンセルされる場合、お持ちの口座タイプによっては紙のステートメント代金が発生しますので、最新の情報は手数料一覧をご確認ください。

### 🗙 キャンセル方法

- Step 1
   e-Statement に登録されている口座が1つの場合は、カスタマーサービスセンター(日本語:808-544-5625 英

   語:808-544-0500)
   にお電話いただくか、または支店にご来店の上、キャンセルのお手続きをお願いします。
- Step 2 オンラインバンキングにログイン後、「口座」→「ご利用明細(ステートメント)」の順に移動します。

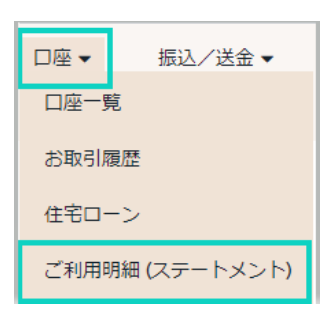

注: ブラウザーからログインした場合、最初にこの画面が表示されます。 ご利用明細(eステートメント) ご利用明細(eステートメント) ご(A) ご(A)

Step 3 My Settings をクリックし、Edit My Settings をクリックする。

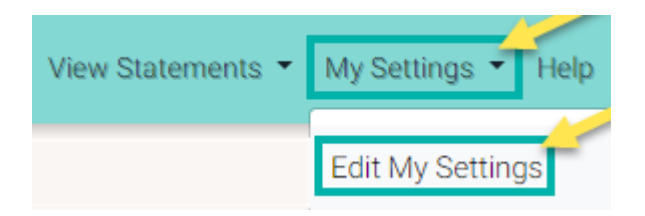

**Step 4** 紙のステートメントを受け取りたい口座の Paper Statement をクリックし、[SUBMIT]をクリックします。

| Account Type                   | Account Number | e-Statement | Paper Statement |  |  |
|--------------------------------|----------------|-------------|-----------------|--|--|
| Checking                       | ******9706     | 0           | •               |  |  |
| Checking                       | ******2781     | ۲           | 0               |  |  |
| SUBMIT CANCEL                  |                |             |                 |  |  |
| リクエストが正常に送信されたことの確認が表示されます。    |                |             |                 |  |  |
| Elections updated successfully |                |             |                 |  |  |
|                                |                |             |                 |  |  |

キャンセル後は、次回は紙のステートメントを、郵送でお送りします。

Member FDIC Page 3 of 3